# Set up and Manage Fuel Receipts Logs

To record fuel receipts go to Settings > Vehicle Tracking > Fuel Receipts.

| IndusTrack MAP         | CUSTOMER | ESTIMATES         | SCHEDULE    | INVOICES     | TIMESHEET         | SNOWTRACK     | P.O.      | REPORTS     |                     |                    |           | 194       | - 🌪 🛛     |
|------------------------|----------|-------------------|-------------|--------------|-------------------|---------------|-----------|-------------|---------------------|--------------------|-----------|-----------|-----------|
| Company Settings       | ¢        | 06/18/2022 - 07/1 | 18/2022     |              |                   |               |           |             |                     |                    |           | 0         | ACTIONS + |
| Office Users           |          | Date Driver       | Vehicle IFT | TA Fuel Type | IFTA Jurisdiction | Fuel Quantity | Fuel Cost | Fuel Vendor | Fuel Vendor Address | Receipt Number     | PO Number | Fuel Card | Number    |
| 🎽 Field Employees      | ¢        |                   |             |              |                   |               |           |             |                     | Items per page: 15 | • 0 of 0  | < <       | > >1      |
| 🛤 Vehicle Tracking 🔫   |          |                   |             |              |                   |               |           |             |                     |                    |           |           |           |
| Vehicles               |          |                   |             |              |                   |               |           |             |                     |                    |           |           |           |
| Vehicle Groups         |          |                   |             |              |                   |               |           |             |                     |                    |           |           |           |
| Alerts                 |          |                   |             |              |                   |               |           |             |                     |                    |           |           |           |
| Maintenance & Reminder | s        |                   |             |              |                   |               |           |             |                     |                    |           |           |           |
| Fuel Receipts          |          |                   |             |              |                   |               |           |             |                     |                    |           |           |           |

# Manually Log a Fuel Receipt

From the Fuel Receipts page, go to the Actions button and select + Add Fuel Receipt Manually from the drop-down.

| IndusTrack MAP          | CUSTOMER | ESTIMATES         | SCHEDULE    | INVOICES    | TIMESHEET         | SNOWTRACK     | P.O.      | REPORTS       |                     |                    |        | 🌉 🖵 😧 🌼 (8                |
|-------------------------|----------|-------------------|-------------|-------------|-------------------|---------------|-----------|---------------|---------------------|--------------------|--------|---------------------------|
| Company Settings        | ¢        | 06/18/2022 - 07/1 | 8/2022      |             |                   |               |           |               |                     |                    |        | ACTIONS +                 |
| 🚨 Office Users          |          | Date Driver       | Vehicle IFT | A Fuel Type | IFTA Jurisdiction | Fuel Quantity | Fuel Cost | t Fuel Vendor | Fuel Vendor Address | Receipt Number     | PO Nur | + Load File               |
| ¥ Field Employees       | ¢        |                   |             |             |                   |               |           |               |                     | Items per page: 15 | - 0    | Add Fuel Receipt Manually |
| R Vehicle Tracking      | •        |                   |             |             |                   |               |           |               |                     |                    |        | \$ Set average fuel price |
| Vehicles                |          |                   |             |             |                   |               |           |               |                     |                    |        |                           |
| Vehicle Groups          |          |                   |             |             |                   |               |           |               |                     |                    |        |                           |
| Alerts                  |          |                   |             |             |                   |               |           |               |                     |                    |        |                           |
| Maintenance & Reminders |          |                   |             |             |                   |               |           |               |                     |                    |        |                           |
| Fuel Receipts           |          |                   |             |             |                   |               |           |               |                     |                    |        |                           |

Fill in the details on the Add Fuel Receipt window. Items with (\*) are required.

| IndusTrack MAP CUSTOMER | ESTIMATES SCHEDULE     | INVOICES TIMESHEET ST   | NOWTRACK P.O. REPORTS    |      | ni 🗅 🚯 🎄 🕲 |
|-------------------------|------------------------|-------------------------|--------------------------|------|------------|
| Company Settings 4      | 6/18/2022 - 07/18/2022 |                         |                          |      |            |
| 2 Office Users          | ate Driver Vehicle     | Add Fuel Receipt 🔞      |                          | х    |            |
| 🛠 Field Employees 🔇     |                        | Date*                   | mm/dd/yyyy               |      |            |
| 🛤 Vehicle Tracking 🛛 👻  |                        | Driver*                 | Select Employee          | ~    |            |
| Vehicles                |                        | Vehicle*                | Select Vehicle(s)        | ~    |            |
| Vehicle Groups          |                        | Fuel Type*              | Select IFTA Fuel Types   | ~    |            |
| Alerts                  |                        | State*                  | Select IFTA Jurisdiction | ~    |            |
|                         |                        | Fuel in Gallons/Liters* | Fuel in Gallons/Liters   |      |            |
| Maintenance & Reminders |                        | Cost*                   | Cost                     |      |            |
| Fuel Receipts           |                        | Vendor                  | Vendor                   |      |            |
|                         |                        | Address                 | Address                  |      |            |
| Reminders               |                        | Receipt Number          | Receipt Number           |      |            |
| B Reports 6             |                        | PO Number               | PO Number                |      |            |
|                         |                        | Fuel Card Number        | Fuel Card Number         |      |            |
| Mobile App              |                        |                         |                          |      |            |
| Membership              |                        |                         | CANCEL                   | SAVE |            |

Date\*

- Enter the date when the fuel was purchased using this format MM/DD/YY.
  - Alternatively, click the calendar icon and use the date picker.

| Add Fuel Receipt 😧      |                  |        |      |       |     |       |        |                | Х    |
|-------------------------|------------------|--------|------|-------|-----|-------|--------|----------------|------|
| Date*                   | mm               | /dd    | /ууу | у     |     |       |        |                |      |
| Driver*                 | July             | 2022   | •    | [     | Ple | ase f | fill o | ut this field. |      |
| Vehicle*                | Su               | Мо     | Tu   | We    | Th  | Fr    | Sa     |                | ~    |
| Fuel Type*              | 26               | 27     | 28   | 29    | 30  | 1     | 2      |                | ~    |
| State*                  | 3                | 4      | 5    | 6     | 7   | 8     | 9      | -              |      |
| Fuel in Gallons/Liters* | 10               | 11     | 12   | 13    | 14  | 15    | 16     | -              | Ť    |
| Cost*                   | 24               | 25     | 26   | 27    | 28  | 29    | 30     | -              |      |
| Vendor                  | 31               | 1      | 2    | 3     | 4   | 5     | 6      | -              |      |
| Address                 | Cle              | ar     |      |       |     | То    | day    | -              | _    |
| Receipt Number          | Rec              | Pint l | Nurr | ber   |     |       |        |                | _    |
| PO Number               | POI              | Num    | ber  | 10.01 |     |       |        |                |      |
| Fuel Card Number        | Fuel Card Number |        |      |       |     |       |        |                |      |
|                         | ·uc              | Cui    |      |       |     |       |        |                |      |
|                         |                  |        |      |       |     |       |        | CANCEL         | SAVE |

#### **Driver\***

- Select the name of the employee who was driving the vehicle at the time when the fuel was purchased.
- If you have a long list, use the search bar to quickly find the correct employee.

| Add Fuel Receipt 🚱      |                              | Х      |
|-------------------------|------------------------------|--------|
| Date*                   | 07/12/2022                   |        |
| Driver*                 | Peter Richards               | +1 × ^ |
| Vehicle*                |                              |        |
| Fuel Type*              | Q Bearch<br>✓ Peter Richards |        |
| State*                  | Dylan Frost                  |        |
| Fuel in Gallons/Liters* | Aron Piper                   |        |
| Cost*<br>Vendor         | Charles Brown                |        |
| Address                 | Steven Newsome               |        |
| Receipt Number          | Willie Butler                |        |
| PO Number               | 🗌 Jorje Will                 |        |
| Fuel Card Number        | Fuel Card Number             |        |
|                         | CANCEL                       | SAVE   |

#### Vehicle\*

- Select the specific vehicle.
- If you have a long list, use the search bar to quickly find the correct vehicle, using either its Name or ID number.

# Fuel Type\*

• Select the IFTA Fuel Type.

| Add Fuel Receipt 🔞      |                       | Х          |
|-------------------------|-----------------------|------------|
|                         |                       |            |
| Date*                   | 07/12/2022            |            |
| Driver*                 | Peter Richards        | +1 × ∨     |
| Vehicle*                | mu-X 1                | +1 × ∨     |
| Fuel Type*              | Gasoline              | +1 X \land |
| State*                  | O havet               |            |
| Fuel in Gallons/Liters* | Q pearch              |            |
| Cost*                   | A55                   |            |
| Vendor                  | Diesel                | - 1        |
| Address                 | E85                   |            |
| Receipt Number          | Ethanol               |            |
| PO Number               | Gasoline              |            |
| Fuel Card Number        | Gasohol               |            |
|                         | Liquified Natural Gas |            |
|                         |                       |            |

## State\*

• Select the IFTA Jurisdiction where the fuel was bought.

| Add Fuel Receipt 🔞      |                   | Х      |
|-------------------------|-------------------|--------|
|                         |                   |        |
| Date*                   | 07/12/2022        |        |
| Driver*                 | Peter Richards    | +1 × ∨ |
| Vehicle*                | mu-X 1            | +1 X V |
| Fuel Type*              | Gasoline          | +1 X 🗸 |
| State*                  | Minnesota         | +1 X ^ |
| Fuel in Gallons/Liters* |                   |        |
| Cost*                   | Q Search          |        |
| Vendor                  | Michigan Michigan |        |
| Address                 | Minnesota         |        |
| Receipt Number          | Mississippi       |        |
| PO Number               | Missouri          |        |
| Fuel Card Number        | Montana           |        |
|                         | Nebraska          |        |
|                         | Nevada            |        |
|                         | New Hampshire     |        |

#### Fuel in Gallons/Liters\*

• Key in the number of gallons/liters of fuel purchased, as it appears on the invoice or receipt.

| Add Fuel Receipt 🔞      |                        | Х      |
|-------------------------|------------------------|--------|
| Data*                   |                        |        |
| Date                    | 07/12/2022             | Ö      |
| Driver*                 | Peter Richards         | +1 × ∨ |
| Vehicle*                | mu-X 1                 | +1 X 🗸 |
| Fuel Type*              | Gasoline               | +1 × ∨ |
| State*                  | Minnesota              | +1 X 🗸 |
| Fuel in Gallons/Liters* | Fuel in Gallons/Liters |        |
| Leose*                  | Cost                   |        |
| Vendor                  | Vendor                 |        |
| Address                 | Address                |        |
| Receipt Number          | Receipt Number         |        |
| PO Number               | PO Number              |        |
| Fuel Card Number        | Fuel Card Number       |        |
|                         | CANCEL                 | SAVE   |

### Cost

• Key in the total cost of the fuel purchase as it appears on the invoice/receipt.

| Add Fuel Receipt 🔞      |                  |        | Х      |
|-------------------------|------------------|--------|--------|
|                         |                  |        |        |
| Date*                   | 07/12/2022       |        | •      |
| Driver*                 | Peter Richards   |        | +1 × ∨ |
| Vehicle*                | mu-X 1           |        | +1 X ∨ |
| Fuel Type*              | Gasoline         |        | +1 × ∨ |
| State*                  | Minnesota        |        | +1 X ∨ |
| Fuel in Gallons/Liters* | 12               |        |        |
| Cost*                   | Cost             |        |        |
| Vendor                  | Vendor           |        |        |
| Address                 | Address          |        |        |
| Receipt Number          | Receipt Number   |        |        |
| PO Number               | PO Number        |        |        |
| Fuel Card Number        | Fuel Card Number |        |        |
|                         |                  |        | _      |
|                         |                  | CANCEL | SAVE   |

#### Vendor

• Key in the provider/gas station/supplier from where the fuel was purchased.

| Add Fuel Receipt 🔞      |                  |        | Х      |  |  |  |
|-------------------------|------------------|--------|--------|--|--|--|
|                         |                  |        |        |  |  |  |
| Date*                   | 07/12/2022       |        |        |  |  |  |
| Driver*                 | Peter Richards   |        | +1 × ∨ |  |  |  |
| Vehicle*                | mu-X 1           |        | +1 × ∨ |  |  |  |
| Fuel Type*              | Gasoline         |        | +1 X ∨ |  |  |  |
| State*                  | Minnesota        |        | +1 × ∨ |  |  |  |
| Fuel in Gallons/Liters* | 12               |        |        |  |  |  |
| Cost*                   | 55.80            |        |        |  |  |  |
| Vendor                  | Vendor           |        |        |  |  |  |
| Address                 | Address          |        |        |  |  |  |
| Receipt Number          | Receipt Number   |        |        |  |  |  |
| PO Number               | PO Number        |        |        |  |  |  |
| Fuel Card Number        | Fuel Card Number |        |        |  |  |  |
|                         |                  | CANCEL | SAVE   |  |  |  |

#### Address

• Key in the provider's address where the fuel was purchased.

| Add Fuel Receipt 🔞      |                  |        | Х      |  |  |
|-------------------------|------------------|--------|--------|--|--|
| Date*                   |                  |        | -      |  |  |
| Driver*                 | 07/12/2022       |        |        |  |  |
| Vehicle*                | Peter Richards   |        | +1 × ∨ |  |  |
| e i e                   | mu-X 1           |        | +1 × ∨ |  |  |
| Fuel Type*              | Gasoline         |        | +1 X ∨ |  |  |
| State*                  | Minnesota        |        | +1 X V |  |  |
| Fuel in Gallons/Liters* | 12               |        |        |  |  |
| Cost*                   | 55.80            |        |        |  |  |
| Vendor                  | Fuel Depot       |        |        |  |  |
| Address                 | Address          |        |        |  |  |
| Receipt Number          | Receipt Number   |        |        |  |  |
| PO Number               | PO Number        |        |        |  |  |
| Fuel Card Number        | Fuel Card Number |        |        |  |  |
|                         |                  | CANCEL | SAVE   |  |  |

## **Receipt Number**

• Copy from the receipt or invoice.

| Add Fuel Receipt 🕑      |                  |        | Х      |
|-------------------------|------------------|--------|--------|
|                         |                  |        |        |
| Date*                   | 07/12/2022       |        |        |
| Driver*                 | Peter Richards   |        | +1 × ∨ |
| Vehicle*                | mu-X 1           |        | +1 × ∨ |
| Fuel Type*              | Gasoline         | +1 X ∨ |        |
| State*                  | Minnesota        |        | +1 × ∨ |
| Fuel in Gallons/Liters* | 12               |        |        |
| Cost*                   | 55.80            |        |        |
| Vendor                  | Fuel Depot       |        |        |
| Address                 | Crain Highway    |        |        |
| Receipt Number          | Receipt Number   |        |        |
| PO Number               | PO Number        |        |        |
| Fuel Card Number        | Fuel Card Number |        |        |
|                         |                  | CANCEL | SAVE   |

#### **PO Number**

• Key in the Purchase Order Number issued by your company for the fuel purchase.

| Add Fuel Receipt 🚱      |                  |        | Х      |
|-------------------------|------------------|--------|--------|
|                         |                  |        |        |
| Date*                   | 07/12/2022       |        |        |
| Driver*                 | Peter Richards   |        | +1 × ∨ |
| Vehicle*                | mu-X 1           |        | +1 × ∨ |
| Fuel Type*              | Gasoline         |        | +1 X ∨ |
| State*                  | Minnesota        |        | +1 × ∨ |
| Fuel in Gallons/Liters* | 12               |        |        |
| Cost*                   | 55.80            |        |        |
| Vendor                  | Fuel Depot       |        |        |
| Address                 | Crain Highway    |        |        |
| Receipt Number          | R-72409          |        |        |
| PO Number               | PO Number        |        |        |
| Fuel Card Number        | Fuel Card Number |        |        |
|                         |                  | CANCEL | SAVE   |

## **Fuel Card Number**

• Key in the fuel card number, if one was used.

| Add Fuel Receipt 🚱      |                  |        | Х      |
|-------------------------|------------------|--------|--------|
| D-+*                    |                  |        |        |
| Date-                   | 07/12/2022       |        |        |
| Driver*                 | Peter Richards   |        | +1 X V |
| Vehicle*                | mu-X 1           |        | +1 X V |
| Fuel Type*              | Gasoline         |        | +1 X V |
| State*                  | Minnesota        |        | +1 X V |
| Fuel in Gallons/Liters* | 12               |        |        |
| Cost*                   | 55.80            |        |        |
| Vendor                  | Fuel Depot       |        |        |
| Address                 | Crain Highway    |        |        |
| Receipt Number          | R-72409          |        |        |
| PO Number               | 672              |        |        |
| Fuel Card Number        | Fuel Card Number |        |        |
|                         |                  | CANCEL | SAVE   |

Save the log. This will be added to the Fuel Receipts list.

| IndusTrack MAP      | c    | USTOMER | ESTIMA     | TES SCHEDUL               | E INVOIC           | ES TIMES          | HEET SNOWT           | RACK P.O.        | REPORT       | 5              |                        |                   |              | 194                 | P | 0   | 0  | ( |
|---------------------|------|---------|------------|---------------------------|--------------------|-------------------|----------------------|------------------|--------------|----------------|------------------------|-------------------|--------------|---------------------|---|-----|----|---|
| Company Settings    |      | ¢       | 07/01/2022 | - 07/31/2022              |                    |                   |                      |                  |              |                |                        |                   |              | 0                   | A | стю | NS |   |
| Office Users        |      |         | Date       | Driver                    | Vehicle            | IFTA Fuel<br>Type | IFTA<br>Jurisdiction | Fuel<br>Quantity | Fuel<br>Cost | Fuel<br>Vendor | Fuel Vendor<br>Address | Receipt<br>Number | PO<br>Number | Fuel Card<br>Number |   |     |    |   |
| ¥ Field Employees   |      | ٢       | 07/12/2022 | [37127] Peter<br>Richards | [33417] mu-<br>X 1 | GA                | MN                   | 12               | 55.8         | Fuel Depot     | Crain Highway          | R-72409           | 672          | 39                  |   |     | ł  | ٦ |
| R Vehicle Tracking  |      | *       |            |                           |                    |                   |                      |                  |              |                | lterns                 | s per page: 15    | ▼ 1-1 of 1   | < <                 |   | >   | >  |   |
| Vehicles            |      |         |            |                           |                    |                   |                      |                  |              |                |                        |                   |              |                     |   |     |    |   |
| Vehicle Groups      |      |         |            |                           |                    |                   |                      |                  |              |                |                        |                   |              |                     |   |     |    |   |
| Alerts              |      |         |            |                           |                    |                   |                      |                  |              |                |                        |                   |              |                     |   |     |    |   |
| Maintenance & Remin | ders |         |            |                           |                    |                   |                      |                  |              |                |                        |                   |              |                     |   |     |    |   |
| Fuel Receipts       |      |         |            |                           |                    |                   |                      |                  |              |                |                        |                   |              |                     |   |     |    |   |

# **Edit the Fuel Record**

Find the fuel record to be updated from the list. Click the 3-dot menu and select Edit.

| IndusTrack MAP               | CUSTOME | R ESTIMA   | TES SCHEDULE              | E INVOICES             | TIMESHEE          | T SNOWTRAG           | ск <b>р.о.</b>   | REPORTS      |                |                        |                   |              | 194                 | <b>0</b>   |
|------------------------------|---------|------------|---------------------------|------------------------|-------------------|----------------------|------------------|--------------|----------------|------------------------|-------------------|--------------|---------------------|------------|
| ¥ Field Employees            | ٢       | 06/19/2022 | - 07/19/2022              |                        |                   |                      |                  |              |                |                        |                   |              | 0                   | ACTIONS +  |
| Vehicle Tracking<br>Vehicles | ř       | Date       | Driver                    | Vehicle                | IFTA Fuel<br>Type | IFTA<br>Jurisdiction | Fuel<br>Quantity | Fuel<br>Cost | Fuel<br>Vendor | Fuel Vendor<br>Address | Receipt<br>Number | PO<br>Number | Fuel Card<br>Number |            |
| Vehicle Groups               |         | 07/12/2022 | [37127] Peter<br>Richards | [33417] mu-X 1         | GA                | MN                   | 12               | 55.8         | Fuel Depot     | Crain Highway          | R-72409           | 672          | 3.º                 | 1          |
| Alerts                       |         | 07/15/2022 | [37244] Willie<br>Butier  | [33419] Cargo<br>Van 1 | DI                | MN                   | 58               | 290          | Fuel Depot     | Crain Highway          | R-77523           | 705          | 11 📱 Delete         |            |
| Maintenance & Reminder       | 5       | 07/19/2022 | [37127] Peter<br>Richards | [33417] mu-X 1         | GA                | MN                   | 8                | 37.75        | Fuel Depot     | Crain Highway          | R-80550           | 790          |                     | <b>→</b> 1 |
| Fuel Receipts                |         |            |                           |                        |                   |                      |                  |              |                | Items                  | per page: 15 💌    | 1 – 3 of 3   | 1< <                | > >        |

Edit the details as may be needed. Once done, Save the changes.

## **Delete the Fuel Record**

Find the fuel record to be deleted from the list. Click the 3-dot menu and select Delete.

| IndusTrack    | MAP        | CUSTOME | R ESTIMA   | TES SCHED                 | ULE INVOICES           | TIMESHEE          | SNOWTRAC             | к Р.О.           | REPORTS      |                |                        |                   |              | 194                 | 0      | \$ 3 |
|---------------|------------|---------|------------|---------------------------|------------------------|-------------------|----------------------|------------------|--------------|----------------|------------------------|-------------------|--------------|---------------------|--------|------|
| X Field Emp   | oloyees    | ۰<br>۲  | 06/19/2022 | - 07/19/2022              |                        |                   |                      |                  |              |                |                        |                   |              | 0                   | ACTION | 15 + |
| Vehicles      | actor a    |         | Date       | Driver                    | Vehicle                | IFTA Fuel<br>Type | IFTA<br>Jurisdiction | Fuel<br>Quantity | Fuel<br>Cost | Fuel<br>Vendor | Fuel Vendor<br>Address | Receipt<br>Number | PO<br>Number | Fuel Card<br>Number |        |      |
| Vehicle Grou  | ps         |         | 07/12/2022 | [37127] Peter<br>Richards | [33417] mu-X 1         | GA                | MN                   | 12               | 55.8         | Fuel Depot     | Crain Highway          | R-72409           | 672          | 3.º<br>Edit         |        | •    |
| Alerts        |            |         | 07/15/2022 | [37244] Willie<br>Butler  | [33419] Cargo<br>Van 1 | DI                | MN                   | 58               | 290          | Fuel Depot     | Crain Highway          | R-77523           | 705          | 📔 Delete            |        |      |
| Maintenance   | & Reminder | rs      | 07/19/2022 | [37127] Peter<br>Richards | [33417] mu-X 1         | GA                | MN                   | 8                | 37.75        | Fuel Depot     | Crain Highway          | R-80550           | 790          |                     | -      | 1    |
| Fuel Receipts |            |         |            |                           |                        |                   |                      |                  |              |                | ltem                   | s per page: 15 🔹  | - 1 - 3 of 3 | < <                 | >      | Ы    |